## **Die Power von Jobs optimal nutzen**

-- Notizen von Prozessverantwortlichen, um Jobs in Bpanda zu nutzen --

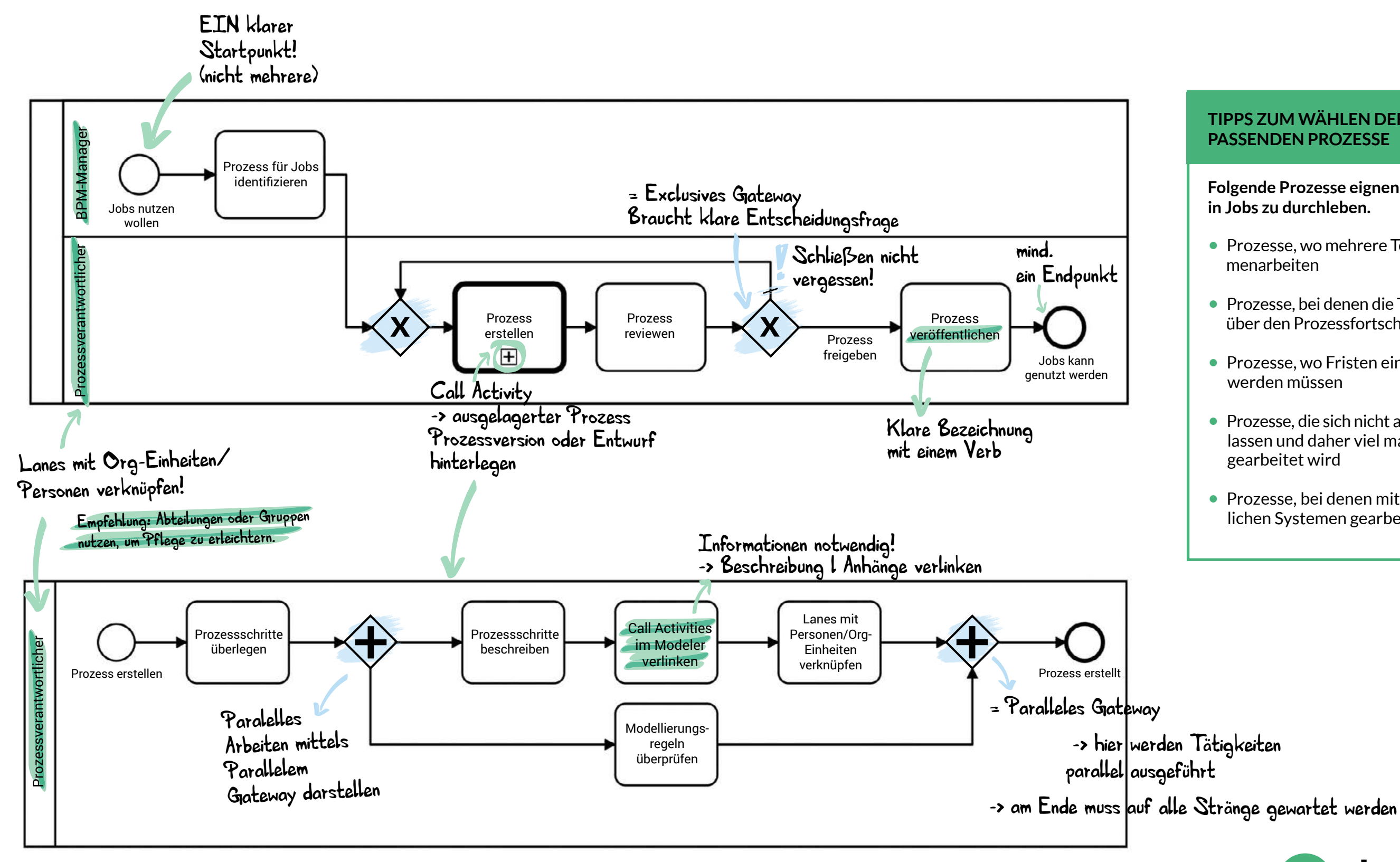

Erst den Prozess lesen und dann die Notizen!

## **TIPPS ZUM WÄHLEN DER PASSENDEN PROZESSE**

Folgende Prozesse eignen sich, um sie in Jobs zu durchleben.

- Prozesse, wo mehrere Teams zusammenarbeiten
- Prozesse, bei denen die Transparenz über den Prozessfortschritt wichtig ist
- Prozesse, wo Fristen eingehalten werden müssen
- Prozesse, die sich nicht automatisieren lassen und daher viel manuell gearbeitet wird
- Prozesse, bei denen mit unterschiedlichen Systemen gearbeitet wird

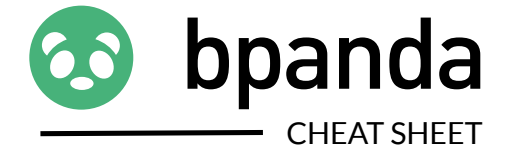

## **Die Power von Jobs optimal nutzen** -- Notizen von Jobs-Nutzern --

## Wizard vor Starten eines Jobs

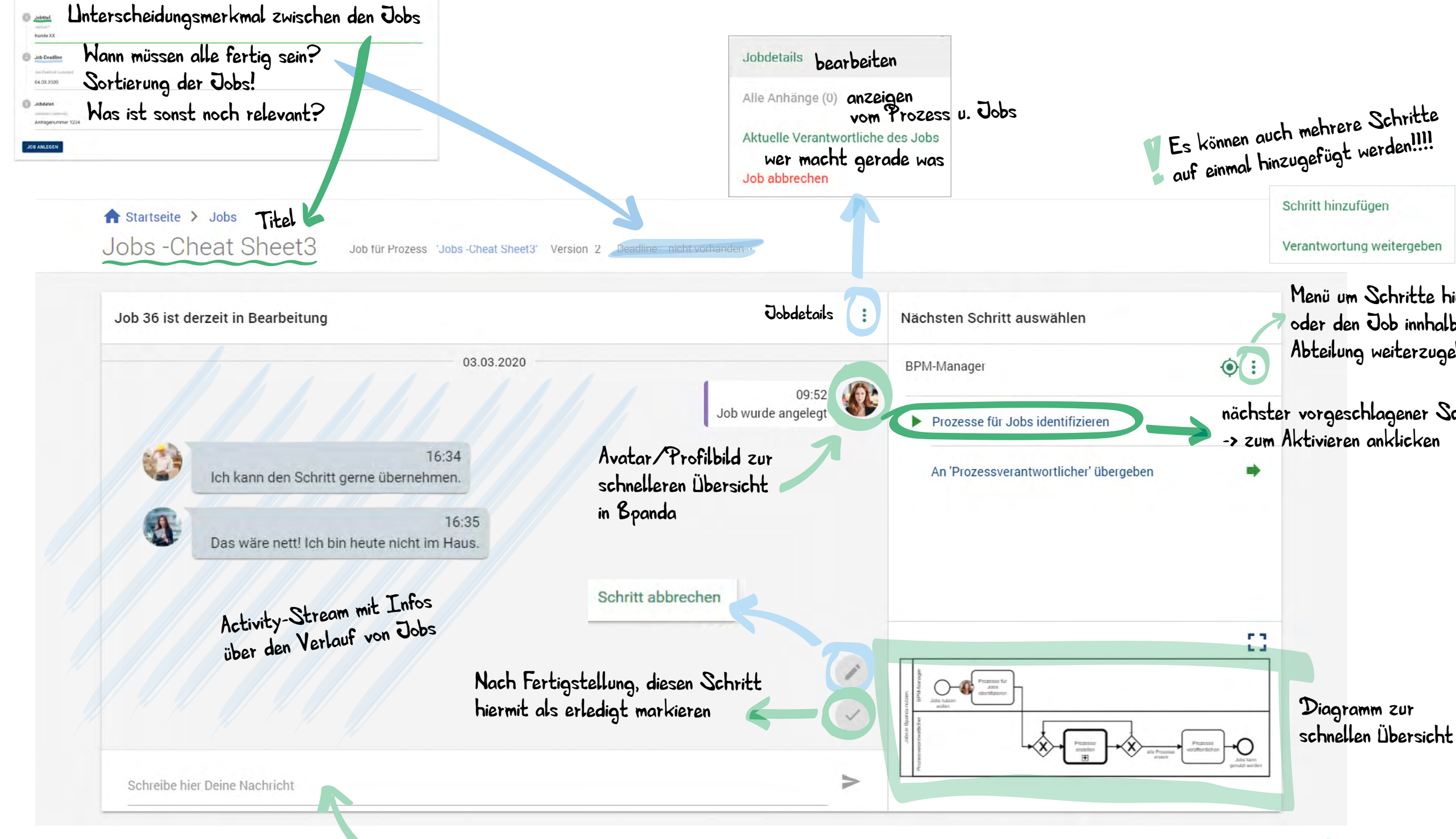

Chatnachrichten/Links für den Job teilen

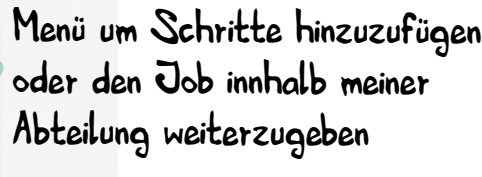

nächster vorgeschlagener Schritt

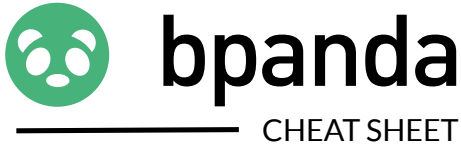